# BA-DH-KA100 型电气火灾监控设备

# 产品使用说明书

# SCHENON 济南本安科技发展有限公司

感谢您购买本公司产品,使用产品前请阅读使用说明书。

本手册版权属济南本安科技发展有限公司所有,未经书面许可, 本手册任何部分不得复制、翻译、储存于数据库或检索系统内,也 不得以电子、翻拍、录音等任何手段及方式进行传播。

对任何此资料中未提到的信息,或有必要添加或纠正的内容, 请直接联系本公司。

济南本安科技发展有限公司致力于进步与创新的原则,不断致 力于设备改进、提高设备性能,公司保留任何设备改进而不预先通 知的权利。

#### 注意事项

感谢您使用济南本安科技发展有限公司的设备,设备安装、操 作和维护之前务必仔细阅读本说明书。

本说明书详细描述了设备的适用范围,安装方法和操作方法, 以及与安全使用相关的注意事项,任何机构和个人,在设计、安装、 使用、操作和维护之前,请确认已经详细阅读并清楚的了解本说明 书的内容,以防对设备品质造成伤害或对人员安全造成损伤。

安装本机必须严格按照说明书要求并遵照国家电气及本地的 电气安装规定,否则可能导致不可预知的严重后果!设备内部的任 何操作都必须经由专业人员执行。

设备必须安全接地,以防止外界的电磁干扰的影响。

设备使用期限达到时,应从环保角度并依照当地废物管理以及 环境法规的要求进行安全处理。

# 長 目

| _,       | 概述2              |
|----------|------------------|
| <u> </u> | 技术参数3            |
| Ξ,       | 外形结构4            |
|          | 3.1 外形尺寸示意图 4    |
|          | 3.2 产品组成结构示意图 5  |
|          | 3.3 按键操作及指示灯说明 6 |
| 四、       | 设备安装使用8          |
|          | 4.1 安装说明 8       |
|          | 4.2 接线端子标识 9     |
|          | 4.3 设备界面及操作说明9   |
| 五、       | 设备维护及注意事项24      |
| 六、       | 常见故障25           |
| 七、       | 储存, 搬运注意事项26     |
|          | 7.1 储存           |
|          | 7.2 搬运           |
| 八、       | 售后服务 26          |

# 一、概述

BA-DH-KA100型电气火灾监控设备(以下简称:控制器)是集显示、通讯、报警及联动控制于一体的智能化两总线电气火灾监控设备,能够有效的保障安全用电和预防电气火灾的发生,广泛应用于危险品场所、高层建筑、公共场所及住宅楼宇的单元供电系统。

#### 设备特点

- 信号线采用(RVSP2×2.5mm<sup>2</sup>)无极性设计,具有短路保护功能,系统抗干扰能力强,布线经济,安装方便。
- 自动故障检测,能准确指示故障部位及类型。
- 采用 480×272 彩色液晶中文显示,并通过指示灯指示系统关 键状态信息,可方便快捷地显示系统信息及系统工作状态。
- 支持探测器安装位置中文标注。
- 支持备电功能,自动实现主备电切换,并具有完善的电池充放 电智能管理功能。
- 具有与消防控制室图形显示装置及其他系统平台通讯接口。
- 内置大容量数据存储器,可分类存储开关机记录、故障记录、 报警记录及事件记录,断电仍可保存
- 具有两组公共报警继电器无源输出节点。

#### 本设备的设计、制造及检验均遵循以下国家标准:

《GB 14287.1-2014 电气火灾监控系统 第一部分: 电气火灾 监控设备》。

# 二、技术参数

表 2-1 技术参数表

| 工作电压    | AC220V±15% 50Hz±1%        |  |  |
|---------|---------------------------|--|--|
| 备电电压    | DC12. 8V                  |  |  |
| 监测对象    | 剩余电流、温度                   |  |  |
| 设备主电功耗  | 10W                       |  |  |
| 工作环境    | 温度:0℃~40℃ 湿度: ≤93%RH(无凝露) |  |  |
| 输出电压    | DC36V                     |  |  |
| 探测器通讯信号 | 两总线 M-BUS                 |  |  |
| 外发通讯类型  | RS485、CAN                 |  |  |
| 设备容量    | 单回路 128 点位(可选配 4 回路)      |  |  |
| 报警方式    | 声光报警                      |  |  |
| 外形尺寸    | 360mm×280mm×95mm          |  |  |

# 三、外形结构

# 3.1 外形尺寸示意图

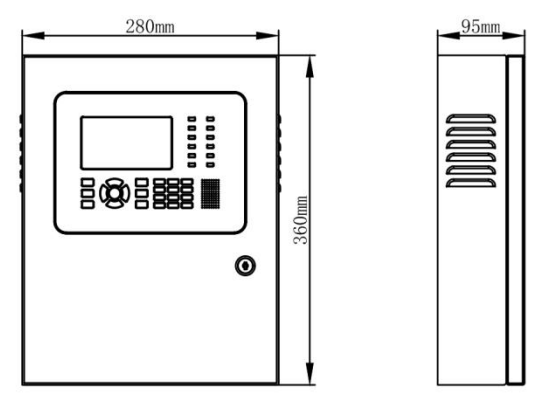

图 3-1 外形尺寸示意图

# 3.2 产品组成结构示意图

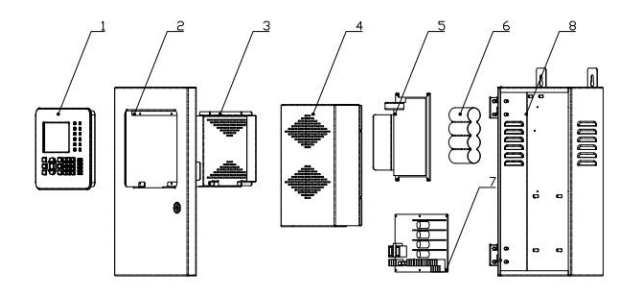

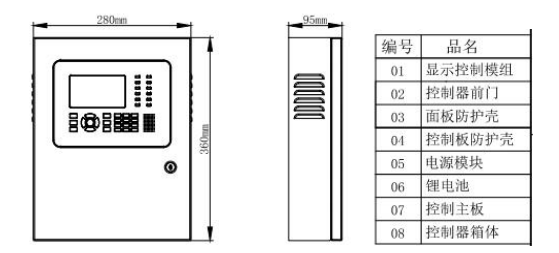

图 3-2 产品组成结构示意图

#### 3.3 按键操作及指示灯说明

#### 3.3.1 按键操作说明

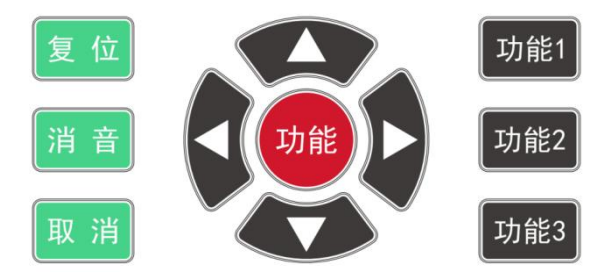

图 3-3 按键操作说明示意图

#### 按键功能介绍:

复位:按下该键,输入初始密码(0911)可以对系统进行复位,预 恢复到设备正常监视状态;

消音: 当有故障或报警发生声音提醒时,按下该键,暂时关闭声信 号提醒;

功能:对选定或输入的数据进行确认;

功能1: 功能配置快捷按键1;

功能2: 功能配置快捷按键2;

功能 3: 功能配置快捷按键 3。

#### 3.3.2 指示灯说明

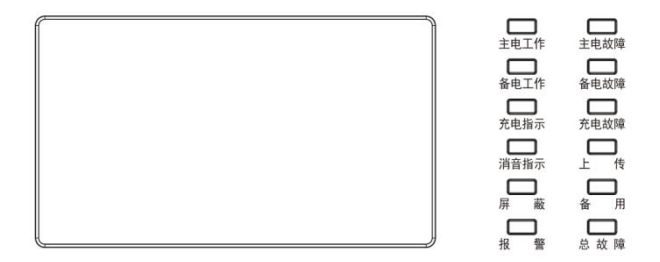

图 3-4 指示灯说明示意图

主电工作:绿色,此灯常亮说明控制器供电方式为主电;

备电工作:绿色,此灯常亮说明控制器供电方式为备电;

充电指示:红色,此灯常亮说明控制主电和备电正常且处于充电状态;

消音指示:绿色,此灯常亮说明控制器处于消音状态;

屏 蔽:黄色,此灯常亮说明现场有相关组件处于屏蔽状态;

报 警: 红色, 此灯常亮说明现场被监控设备存在报警或有火灾 隐患;

主电故障:黄色,当控制器的主电发生故障时,此灯常亮且主电工 作灯熄灭;

- 备电故障:黄色,当控制器的备电发生故障或充电系统发生故障时, 此灯常亮;
- 充电故障:黄色,当控制器的备电发生故障或充电系统发生故障时, 此灯常亮;

上 传:黄色,当控制器向上位机平台发送数据时常亮;

备 用:黄色,备用指示灯;

总 故 障:黄色,此灯常亮说明控制器检测到系统内存在设备故障。

# 四、设备安装使用

#### 4.1 安装说明

安装位置: 消防控制室或有人值班的场所。

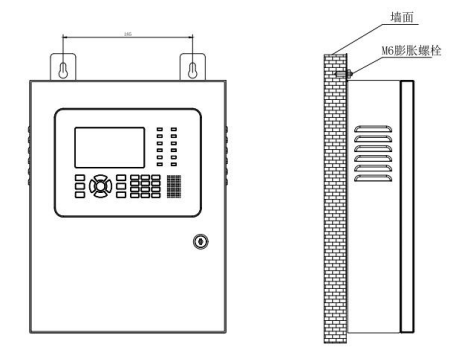

图 4-1 安装说明示意图

安装高度:一般选为距离地面 1.5m 处 安装方式:

A、请在墙壁上打2个水平距离为185mm,直径为6mm的固定孔。 B、用06mm 塑料胀塞把控制器固定在墙壁上。

#### 4.2 接线端子标识

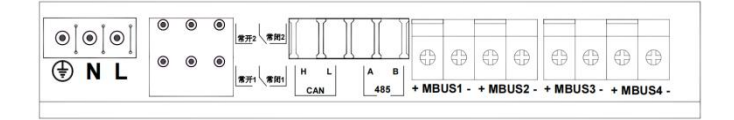

图 4-2 接线端子标识图

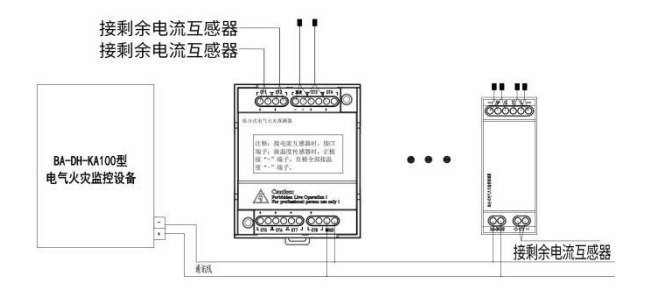

图 4-3 系统接线示意图

#### 4.3 设备界面及操作说明

操作初始密码: 0911

4.3.1【实时信息】界面

| 实时信息  | 总数:0005   | 正常: 0005   | 报警: 0000 | 故障:000  | ) 离线: 0    |  |
|-------|-----------|------------|----------|---------|------------|--|
| 序号    | 地 址       | 通道         | 类型       | 示值      | 状态         |  |
| 1     | 2000      |            | 温度       | 25°C    | 正常         |  |
| 2     | 2000      |            | 温度       | 25°C    | 正常         |  |
| 3     | 2000      |            | 温度       | 25°C    | 正常         |  |
| 4     | 2000      | 4          | 温度       | 25°C    | 正常         |  |
| 5     | 2000      |            | 电流       | 10mA    | 正常         |  |
|       |           |            |          |         |            |  |
|       |           |            |          |         |            |  |
|       |           |            |          |         |            |  |
|       |           |            |          |         |            |  |
|       |           |            |          |         |            |  |
|       |           |            |          |         |            |  |
| Th龄1杏 | 地探测器 1    | わ台22七刀協同8  | 悠 回路 ∩1. | /04 登记数 | ·晋・1       |  |
|       | 1AJAVA168 | NH64WDXIED |          |         | (38) · · · |  |

图 4-4 界面显示图

#### 该界面查询各个回路登记的探测器信息及相关数量。

功能1:按下该键,可输入探测器 ID 查询其相关信息。

功能 2: 按下该键可切换显示回路。

左键和右键:按页翻看条目信息,左键查看上一页;右键查看下一页。

上键和下键: 切换要选中的需要单独查询的条目。

功能键: 立即查询选中条目的设备相关信息(即查询设备详情子界面)。

取消键: 返回上一界面

#### 4.3.2【实时报警信息】界面

| 实时报警信息          | 总数:               | 001      | <b>f警地址</b> : | 1-0002000-04 |  |
|-----------------|-------------------|----------|---------------|--------------|--|
| 序号              | 地址                | 时间       |               | 报警值          |  |
| 1 1-4<br>未配置探测: | 0000200004<br>器位置 | 23-03-31 | 18:59:59      | 61°C         |  |
|                 |                   |          |               |              |  |
|                 |                   |          |               |              |  |
|                 |                   |          |               |              |  |
|                 |                   |          |               |              |  |
|                 |                   |          |               |              |  |
|                 |                   |          |               |              |  |
|                 |                   |          |               |              |  |
|                 |                   |          |               |              |  |

#### 图 4-5 界面显示图

# 该界面主要显示系统内的报警信息,可以显示实时报警信息总数、 首警信息、每条报警的相关信息。

左键和右键:按页翻看条目信息,左键查看上一页;右键查看下一页。

上键和下键: 切换要选中的需要单独查询的条目。

功能键: 立即查询选中条目的设备相关信息(即查询设备详情子界面)。

取消键: 返回上一界面

#### 4.3.3【实时故障信息】界面

| 实时故障 | 館息           | 总数:004     |          |          |
|------|--------------|------------|----------|----------|
| 序号   | 地址           | 时间         |          | 物理位置     |
| 004  | 1-00002000-0 | 4 23-03-31 | 18:59:59 | 未配置探测器位置 |
| 003  | 1-00002000-0 | 4 23-03-31 | 18:59:59 | 未配置探测器位置 |
| 002  | 1-00002000-0 | 2 23-03-31 | 18:59:58 | 未配置探测器位置 |
| 001  | 1-00002000-0 | 1 23-03-31 | 18:59:58 | 未配置探测器位置 |
|      |              |            |          |          |
|      |              |            |          |          |
|      |              |            |          |          |
|      |              |            |          |          |
|      |              |            |          |          |
|      |              |            |          |          |
|      |              |            |          |          |
|      |              |            |          |          |
|      |              |            |          |          |

#### 图 4-6 界面显示图

该界面主要显示系统内的故障信息,可以显示实时故障总数、每条 故障的相关信息。

左键和右键:按页翻看条目信息,左键查看上一页;右键查看下一页。

上键和下键: 切换要选中的需要单独查询的条目。

功能键: 立即查询选中条目的设备相关信息(即查询设备详情子界面)。

取消键: 返回上一界面

#### 4.3.4【故障信息】界面

按上下按键选择指定菜单可以分别查询历史报警信息、历史故障信息、开关机信息。

| 历史报警 | 信息          | 总数: | 0001     |          |          |
|------|-------------|-----|----------|----------|----------|
| 序号   | 地址          |     | 时间       |          | 物理位置     |
| 0001 | 1-00002000- | 04  | 23-03-31 | 18:59:59 | 未配置探测器位置 |
| 未配置  | 探测器位置       |     |          |          |          |
|      |             |     |          |          |          |
|      |             |     |          |          |          |
|      |             |     |          |          |          |
|      |             |     |          |          |          |
|      |             |     |          |          |          |
|      |             |     |          |          |          |
|      |             |     |          |          |          |
|      |             |     |          |          |          |
|      |             |     |          |          |          |
|      |             |     |          |          |          |
|      |             |     |          |          |          |
|      |             |     |          |          |          |

图 4-7 历史报警信息

| 历史故障 | 章信息          | 总数:0004 | 4      |          |          |
|------|--------------|---------|--------|----------|----------|
| 序号   | 地址           | B       | 时间     |          | 物理位置     |
| 004  | 1-00002000-0 | 4 23-   | -03-31 | 18:59:59 | 未配置探测器位置 |
| 003  | 1-00002000-0 | 4 23-   | -03-31 | 18:59:59 | 未配置探测器位置 |
| 002  | 1-00002000-0 | 2 23-   | -03-31 | 18:59:58 | 未配置探测器位置 |
| 001  | 1-00002000-0 | 1 23-   | -03-31 | 18:59:58 | 未配置探测器位置 |
|      |              |         |        |          |          |
|      |              |         |        |          |          |
|      |              |         |        |          |          |
|      |              |         |        |          |          |
|      |              |         |        |          |          |
|      |              |         |        |          |          |
|      |              |         |        |          |          |
|      |              |         |        |          |          |

图 4-8 历史故障信息界面

| 开机信息 | 总数: 003           | 关机信息 | 总数: 002           |
|------|-------------------|------|-------------------|
| 序号   | 时间                | 序号   | 时间                |
| 001  | 23-03-31 18:59:59 | 001  | 23-03-31 18:59:59 |
| 002  | 23-03-31 18:59:59 | 001  | 23-03-31 18:59:59 |
| 003  | 23-03-31 18:59:59 |      |                   |
|      |                   |      |                   |
|      |                   |      |                   |
|      |                   |      |                   |
|      |                   |      |                   |
|      |                   |      |                   |
|      |                   |      |                   |
|      |                   |      |                   |
|      |                   |      |                   |
|      |                   |      |                   |

#### 图 4-9 开关机信息界面

左键和右键:按页翻看条目信息,左键查看上一页;右键查看下一页。

上键和下键: 切换要选中的需要单独查询的条目。

功能键: 立即查询选中条目的设备相关信息(即查询设备详情子界面)。

取消键: 返回上一界面

#### 4.3.5【探测器自动登记】界面

输入初始密码(0911)进入,按上下键选择指定菜单可以分别 进入探测器自动登记界面、探测器手动录入与删除界面、探测器参 数配置界面。

| 探测器自动登记 |                      |
|---------|----------------------|
|         |                      |
|         |                      |
|         | 回路号: <mark>登记</mark> |
|         | 已检索到节点数量: 001/128    |
|         | 登记完成                 |
|         | 下发映射中:1/1            |
|         | 映射完成                 |
|         |                      |

图 4-10 探测器自动登记

①选择指定回路(1-4)。

②自动登记选择确定。

③等待界面显示登记完成

④等待界面显示下发映射完成

⑤如果还需要登记其他回路,重复以上步骤;否则,手动退出 自动登记界面,登记完成。

| 探测器手动录入与删除 | 探测器手动录入与删除 |          |  |    |  |  |
|------------|------------|----------|--|----|--|--|
|            |            |          |  |    |  |  |
|            |            |          |  |    |  |  |
| 回路         | 묵:         | 1        |  |    |  |  |
| 地址         | 묵:         | 00001234 |  |    |  |  |
|            |            |          |  |    |  |  |
| 添力         | 1          | 删除       |  | ×+ |  |  |
|            |            |          |  |    |  |  |
|            |            |          |  |    |  |  |
|            |            |          |  |    |  |  |
|            |            |          |  |    |  |  |

图 4-11 探测器手动录入与删除界面

①输入回路号

②输入要添加或删除的设备的 ID

③选择添加或删除按钮

④等待显示添加或删除成功

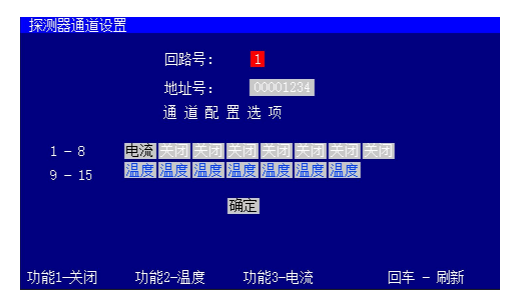

图 4-12 探测器参数配置界面

①选择要操作的回路号
 ②选择要操作的地址号
 ③按下回车键读取原通道配置信息
 ④调整要修改的配置信息
 上下左右按键:选择要修改的通道
 功能1:通道修改为关闭
 功能2:通道修改为温度
 功能3:通道修改为电流
 ⑤选中确定按钮,并按下功能键下发配置

### 4.3.6【电源信息】界面

| 电源信息 |             |  |
|------|-------------|--|
|      | 供由方式・主由     |  |
|      | ▲电电压: 12.5V |  |
|      | 输出电压: 36.2V |  |
|      |             |  |
|      |             |  |
|      |             |  |

图 4-13 界面显示图

# 该界面主要显示当前电源模块上传的相关信息

取消键: 返回上一界面

## 4.3.7【通讯设置】界面

| 通讯设置 |       |                                       |
|------|-------|---------------------------------------|
|      | 波特率:  | 9600                                  |
|      | 通讯规约: | modbusV1                              |
|      |       |                                       |
|      |       |                                       |
|      |       | ····································· |
|      |       |                                       |

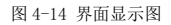

# 该界面主要设置对外 485 通信的串口配置

上下键:选择要修改的选项

左右键:更改选项内的预设内容

选中确定按钮,按下确定按键,保存设定的配置信息。

### 4.3.8【命令】菜单界面

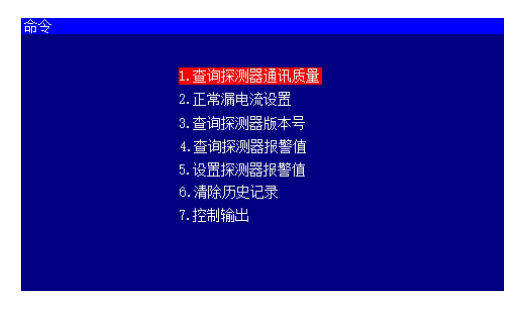

图 4-15 界面显示图

### 该界面主要包括命令菜单,具体界面显示及操作步骤如下:

| 查询通信质量 |       |         |        |     |  |
|--------|-------|---------|--------|-----|--|
|        |       |         |        |     |  |
|        |       |         |        |     |  |
|        | 回路号:  | 1       | 已登记数量: | 001 |  |
|        | 地址号:  | 001     |        |     |  |
|        | 物理ID: | 0000123 | 34     |     |  |
|        | 通信质量  | : 100 % |        |     |  |
|        |       |         |        |     |  |
|        |       |         |        |     |  |
|        |       |         |        |     |  |

1) 查询通讯质量

图 4-16 界面显示图

①按下左右按键,调整回路号
 ②按下数字按键,输入地址号
 ③等待检测结果

1) 正常漏电流设置界面

| 正常漏电流设置 |          |          |
|---------|----------|----------|
| 回路号:    | 1        |          |
| 地址号:    | 00001234 | 测量值: 100 |
| 通道号:    | 05       |          |
| 设定阈值:   | 80       | 阈值: 20   |
| 读取      |          |          |
|         |          |          |

图 4-17 界面显示图

①按下数字按键,输入回路号
②按下数字按键,输入地址号
③按下数字按键,输入通道号
④输入设定阈值(默认数值即可)
⑤选择读取或设置,按下确定键执行。
⑥等待读取或者设置结果

2) 查询探测器版本号

| 查询探测器版本号 |          |    |  |
|----------|----------|----|--|
| 回路号:     | 1        |    |  |
| 地址号:     | 00001234 | 皆间 |  |
| 版本号:     |          |    |  |
|          |          |    |  |
|          |          |    |  |
|          |          |    |  |

图 4-18 界面显示图

①按下数字按键,输入回路号
②按下数字按键,输入地址号
③按下功能键,查询
④显示版本查询结果

3) 查询探测器报警值

| 查询探测器报警值 |          |  |
|----------|----------|--|
| 回路号:     | 1        |  |
| 地址号:     | 00001234 |  |
| 通道号:     | 05       |  |
| 报警点:     |          |  |
|          |          |  |
|          |          |  |

图 4-19 界面显示图

①按下数字按键,输入回路号
 ②按下数字按键,输入地址号
 ③按下数字按键,输入通道号
 ④按下功能键,查询
 ⑤显示报警点查询结果

4) 设置探测器报警值

| 设置探测器报警值 |          |    |  |
|----------|----------|----|--|
| 回路号:     | 1        |    |  |
| 地址号:     | 00001234 |    |  |
| 通道号:     | 05       |    |  |
| 报警点:     | 00000    | 设置 |  |
|          |          |    |  |
|          |          |    |  |

图 4-20 界面显示图

①按下数字按键,输入回路号
②按下数字按键,输入地址号
③按下数字按键,输入通道号
④按下数字按键,输入要设定的报警点
⑤按下功能键,下发设置
⑥等待显示设置结果

### 5) 控制输出

| 控制输出 |          |    |  |
|------|----------|----|--|
|      |          |    |  |
|      | 火警─继电器1: | 关闭 |  |
|      | 故障—继电器2: | 开启 |  |
|      |          |    |  |
|      |          |    |  |
|      |          |    |  |

图 4-21 界面显示图

上下按键:选择要控制测试的继电器(火警继电器、故障继电器) 左右按键:控制对应继电器的开启和关闭。 取消键:退出该测试界面,并还原继电器的实际状态

#### 4.3.9【数据管理】界面

| 数据管理 |              |
|------|--------------|
|      | 1.探测器物理位置导入  |
|      | 2. 探测器物理位置导出 |
|      | 3.报警记录导出     |
|      | 4.故障记录导出     |
|      | 5.开关机记录导出    |
|      | 6. 固件升级      |
|      |              |
|      |              |

图 4-22 界面显示图

该界面主要包括数据管理的菜单:

①探测器物理位置导入

②探测器物理位置导出

③报警记录导出

④故障记录导出

⑤开关机信息记录导出

⑥固件升级

在U盘中新建BENAN\_SET文件夹,将固件升级文件复制到文件夹下,插入U盘到控制器上,进入该界面点击固件升级。

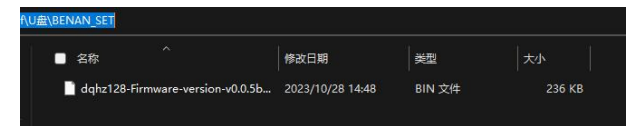

图 4-23 界面显示图

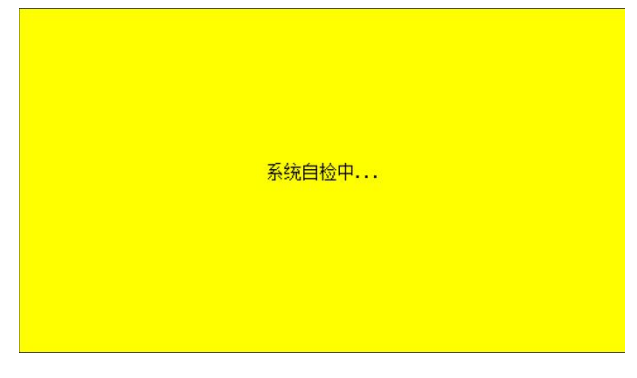

图 4-24 界面显示图

输入初始密码(0911),按下确定键,进入设备自检状态,设备自 检完成后会退出自检,返回主菜单

4.3.11【系统设置】界面

系统设置主要包含时间设置、打印机设置、设备激活等

4.3.12【关于】界面

该界面显示设备固件版本信息

### 五、设备维护及注意事项

◆ 控制器为非防爆产品,请勿安装在有防爆要求的场所;应安装 在值班室或室内经常有人员出入的非防爆场所,应有专人监管。

◆ 控制器正常监控状态下,请勿断电。

◆ 用户使用过程中定期检测控制器的工作性能,液晶显示、状态 指示、按键以及信号输出有无异常,周期建议为每三个月一次。 ◆ 请勿随意更改控制器参数,否则会因参数不匹配出现故障,若 需修改请联系厂家。

◆ 如有故障维修时,需先确认控制器断电后再将其拆下。

◆ 若控制器长期闲置时,不要放置在外界环境恶劣的条件下。

◆ 设备运输存贮时应避免剧烈震动。

# 六、常见故障

| 故障           | 故障原因                                                                                  | 处理办法                                                            |
|--------------|---------------------------------------------------------------------------------------|-----------------------------------------------------------------|
| 无法开机         | <ol> <li>1 电源没有正常接入或者</li> <li>电源未开</li> <li>2 保险管损坏</li> <li>3 设备损坏</li> </ol>       | 1 检查电源<br>2 更换保险管<br>3 联系维修                                     |
| 主电故障         | 1 主电保险管损坏<br>2 开关在运行时被关闭                                                              | 1 更换保险管<br>2 打开主电开关                                             |
| 备电故障         | <ol> <li>1 备电保险管损坏</li> <li>2 备电开关未开</li> <li>3 电池端接线不良</li> <li>4 电池或设备损坏</li> </ol> | 1 更换保险管<br>2 将开关打开<br>3 重新稳固连接<br>4 联系维修                        |
| 不能登记总<br>线设备 | 1 线路未正确连接<br>2 探测器未编址<br>3 设备损坏                                                       | <ol> <li>1 正确连接线路</li> <li>2 重新编址后搜索</li> <li>3 联系维修</li> </ol> |
| 通讯故障         | <ol> <li>1 线路短路或者断路</li> <li>2 连接线松动</li> <li>3 设备损坏</li> </ol>                       | 1 检查线路<br>2 检查各连接处<br>3 联系维修                                    |

#### 表 6-1 常见故障表

| 传感器故障 | <ol> <li>1 传感器接线端与探测器<br/>接线松动</li> <li>2 传感器已坏</li> </ol>                                               | 1 检查传感器连线<br>2 联系维修                                                                                  |
|-------|----------------------------------------------------------------------------------------------------|----------------------------------------------------------------------------------------------------|
| 误报警   | <ol> <li>1 未将同一回路的火零线</li> <li>一起穿过互感器</li> <li>2 PE 线穿过互感器</li> <li>3 穿过互感器的零线重复</li> <li>接地</li> </ol> | <ol> <li>1 通回路的火线零线</li> <li>一起穿过互感器</li> <li>2 PE 线不得穿过互</li> <li>感器</li> <li>3 零线不能重复接地</li> </ol> |

# 七、储存, 搬运注意事项

7.1储存

设备储存环境温度为0℃至40℃,相对湿度 ≤93%RH。

设备储存不含酸性、碱性以及其他腐蚀性,及易燃气体的空气 环境中。

设备的储存应置于防尘、防雨、防潮的环境内,设备暂存使用 高于 10cm 的木踏板将设备与地面隔绝。

存储时间不应大于2年。

#### 7.2 搬运

搬运设备应采用机械设备平行搬运、严禁倒置。 搬运设备落地时,小心轻放、切勿重放。

# 八、售后服务

在用户完全遵守说明书规定的运输、存储、安装和操作使用的 条件下,设备从出厂之日起计算保修时间,保修时间为一年(自然 灾害和人为因素除外)。请勿私自拆解本设备,一经打开,保修服 务自动终止。 超出质保期的产品,甲方只收取维修成本费。

# 济南本安科技发展有限公司

地址:山东省济南市高新区和邻街 169 号 邮编: 250209 电话:0531-80972687 / 0531-80972661 传真:0531-80972662 服务热线:400-658-5080 邮箱:jnbenan@163.com 网址:www.sdbenan.com 出版日期:2025 年 04 月 LYS. 1489 成品尺寸: 100mm (₩) X140mm (Η)